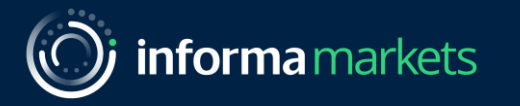

## Convidados Visitantes

Hospitalar – 2025

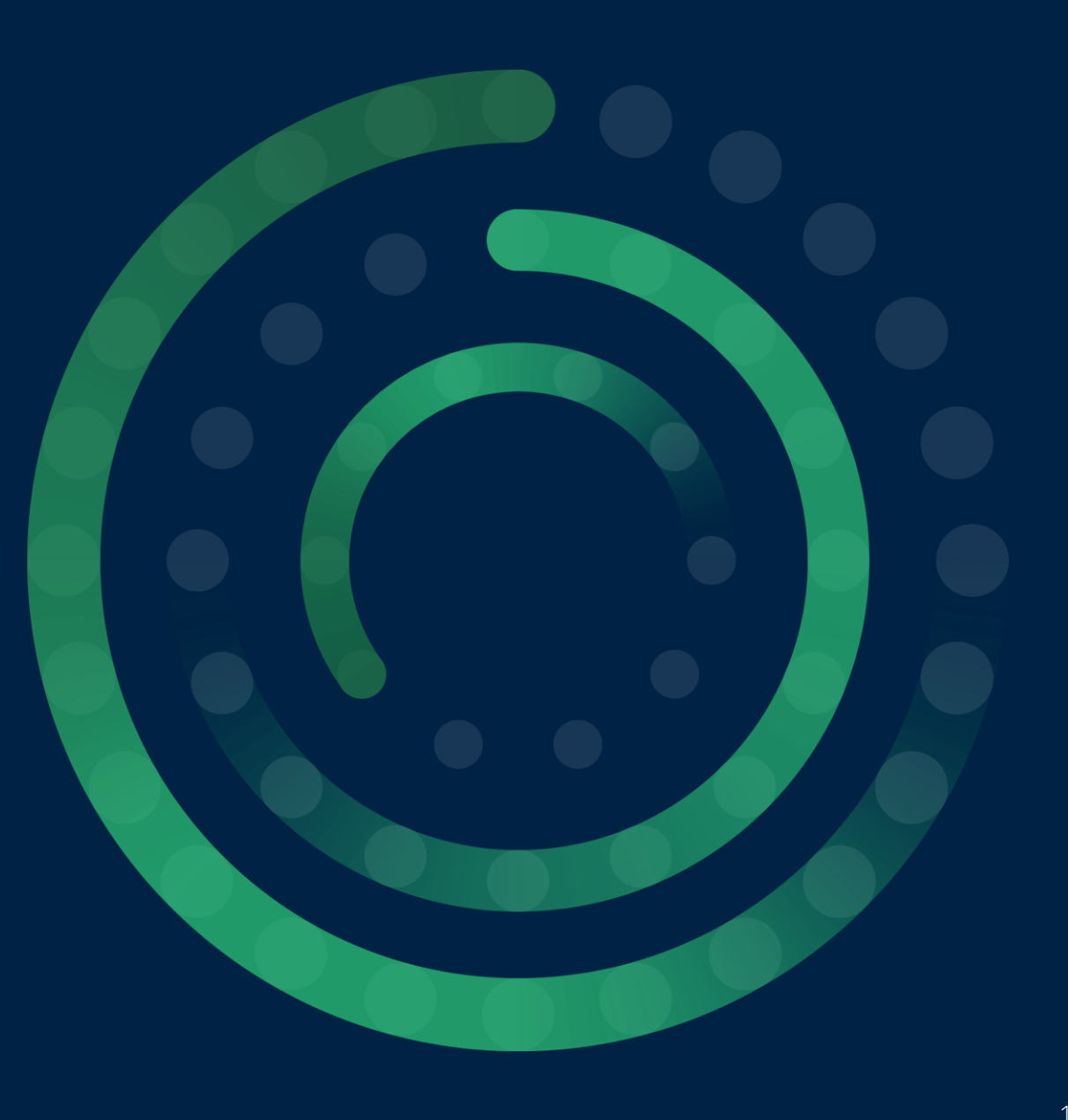

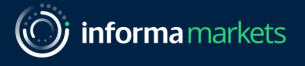

#### Utilizando seu cupom

Se você recebeu um cupom de desconto como convidado de algum expositor, siga os passos a seguir para garantir a sua participação no evento.

- Acesse o link: https://inscricaodeeventos.com.br/informa/hospitalar/2025/usuario/index.php
- Em seguida, você terá duas opções para validação cupom, em "Quero visitar" ou em "Valide seu código", acompanhe nos proxímos slides as aplicações.

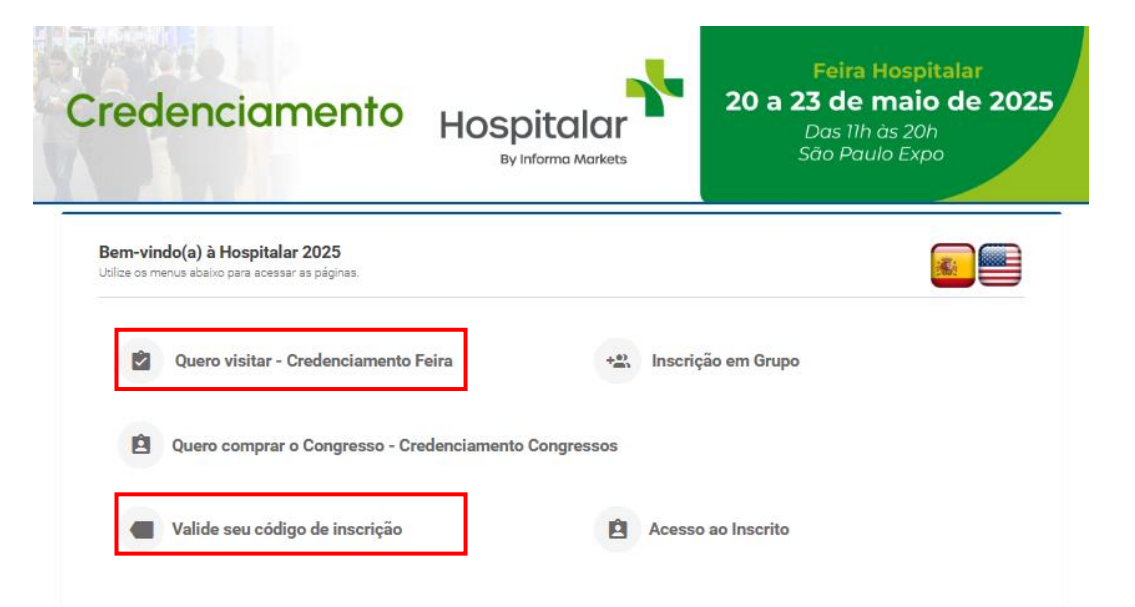

### Quero visitar

Para utilizar o cupom através do "Quero visitar", você deverá selecionar a opção, em seguida irá cadastrar um login (e-mail) e senha para acessos futuros.

Faça o preenchimento dos 4 (quatro) steps do formulário, e ao chegar na página de pagamento, fará a aplicação do cupom no espaço indicado. Ao final, deverá finalizar sua inscrição e receberá a confirmação por e-mail, podendo já fazer a impressão de sua credencial.

| Visitante Hospita                                                                                                    | a Markets<br>20 a 23 de maio de 2025<br>Das 11h às 20h<br>São Paulo Expo                              | Visitante Hospitalar<br>By Informa Markets         | 20 a 23 de maio de 2025<br>Das Ilh às 20h<br>São Paulo Expo                                                                                                    |
|----------------------------------------------------------------------------------------------------|----------------------------------------------------------------------------------------------------|----------------------------------------------------|----------------------------------------------------------------------------------------------------|
| Bem-vindo(a) à Hospitalar 2025<br>Por favor, insira seu endereço de e-mail válido. Atenção: guarde este e-mail pois ele servirá p<br>comprovante de inscrição no futuro. | ara você entrar no seu cadastro e edtar qualquer informação ou poder imprimer o seu Área de pagamento | Bem-vindo(a) à Hospitalar 2025                     | VISITATILE HOSPICATOR<br>By Many Kinaws                                                                                                    |
| E permitido credenciar apensos uma pessos por e-mail e por CPE.                                                                                                    | <image/>                                                                                              | 1 2<br>Dados Pagamento<br>Categoria de insorição * | Image: State and Control State and Control State and |
| Steps de preenchimento<br>de dados                                                                                                    | Pais* Brail  Above  Dados Cadastrais                                                                  | Aplicação de cupom                                 | Bem-vindo(a) à Hospitalar 2025       1     2     3     4       Dados Pagamento       Categoria de Inscrição *     Descrição     Valor RE.                                                                                                    |
| formation Classification: General                                                                                                    | CPF *                                                                                                 |                                                    | ® Visitante         80.00           Cipori N2STESTE aplicado com sucressol         100%           Desconto de:         100%           Valor com Desconto         0.00                                                                                                    |

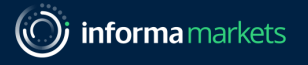

#### Valide seu código

Para utilizar o cupom através do "Valide seu código", você deverá selecionar a opção, em seguida preencher o campo com o código recebido. Na sequência, crie seu login (e-mail) e senha e faça o preenchimento dos 4 (quatro) steps do formulário e ao chegar na página de pagamento, o código será validado automaticamente, devendo apenas finalizar sua inscrição. Você receberá a confirmação por e-mail, podendo já fazer a impressão de sua credencial.

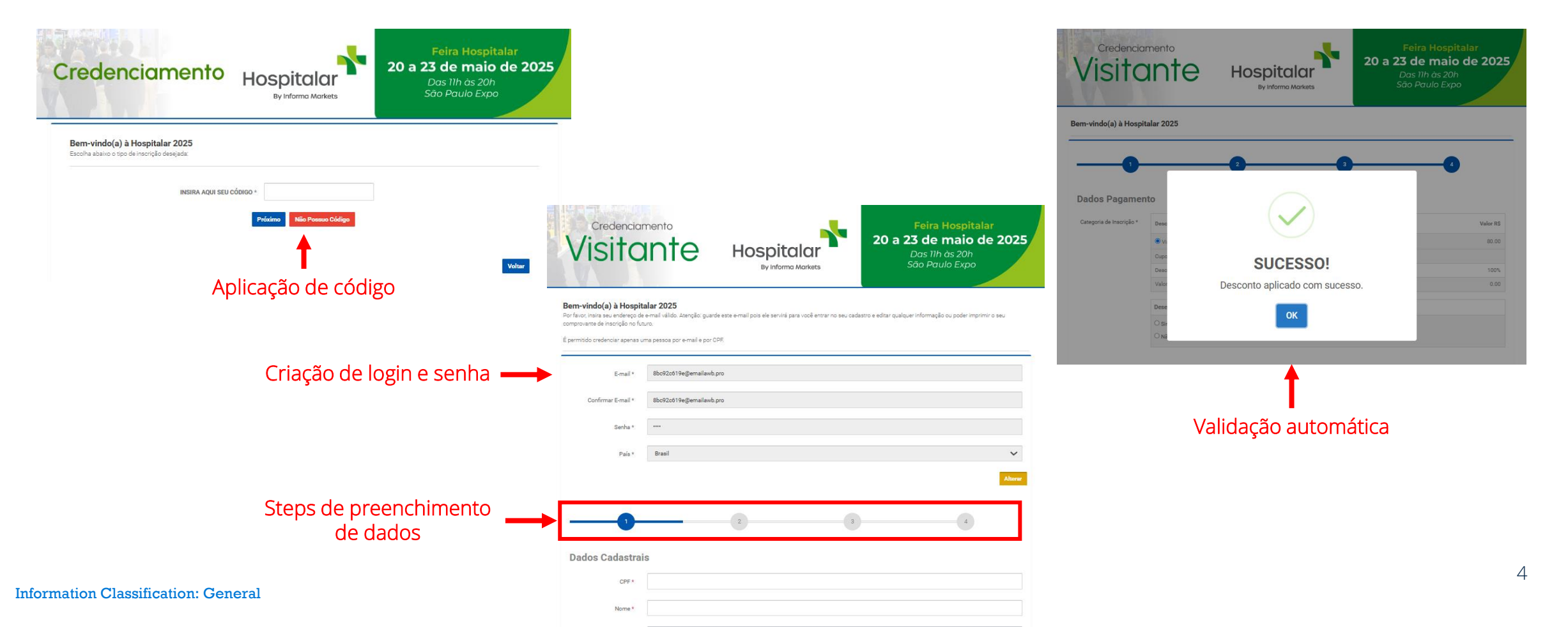

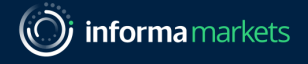

#### Confirmação e credencial

Este é o modelo da confirmação da inscrição e da credencial de Convidado/Visitante. A confirmação contém todas as informações necessárias para acesso ao credenciamento, seus benefícios e como emitir a credencial. Assim estarão prontos para visitar o evento com mais conforto e agilidade.

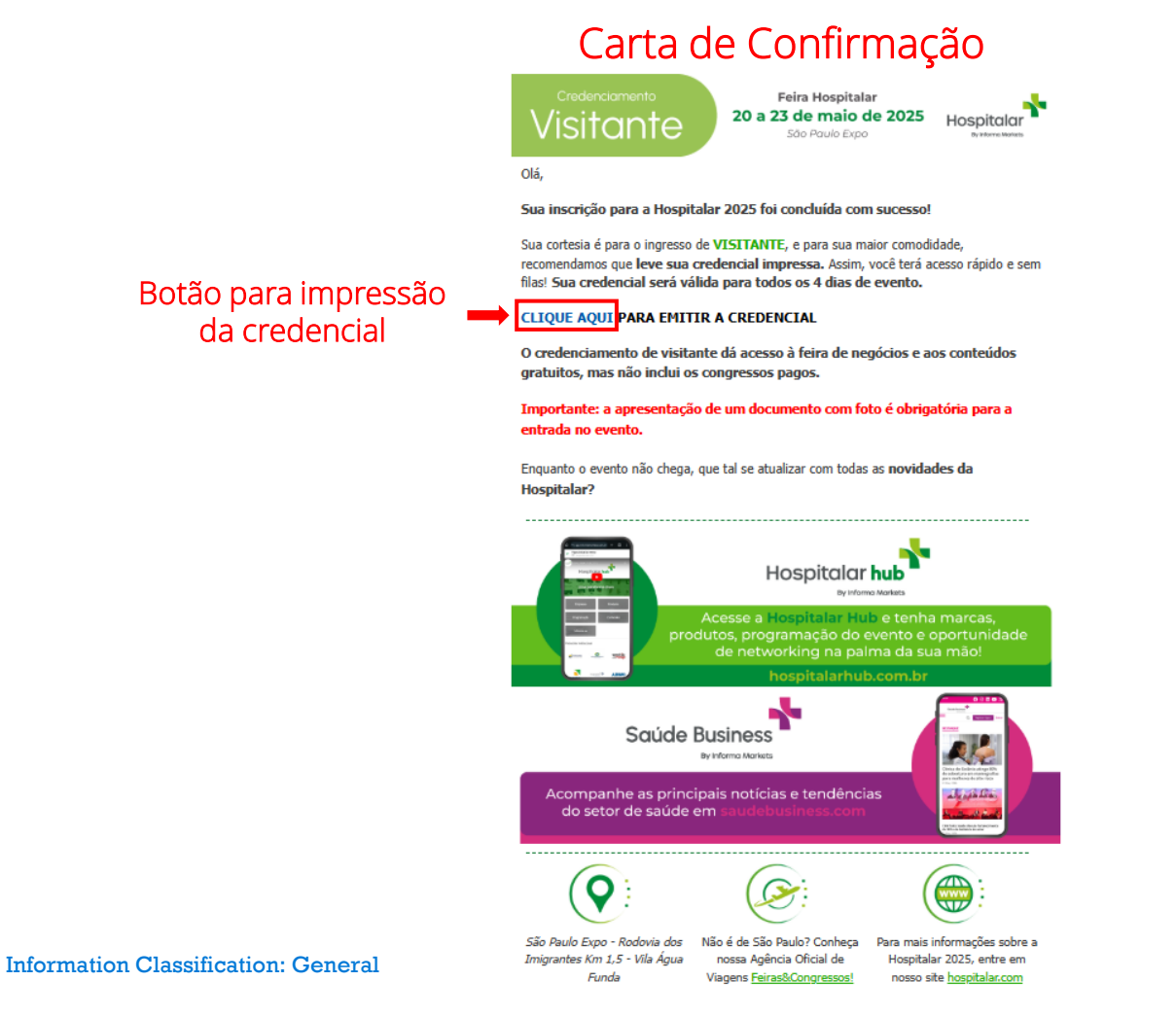

#### Credencial Convidado - Visitante

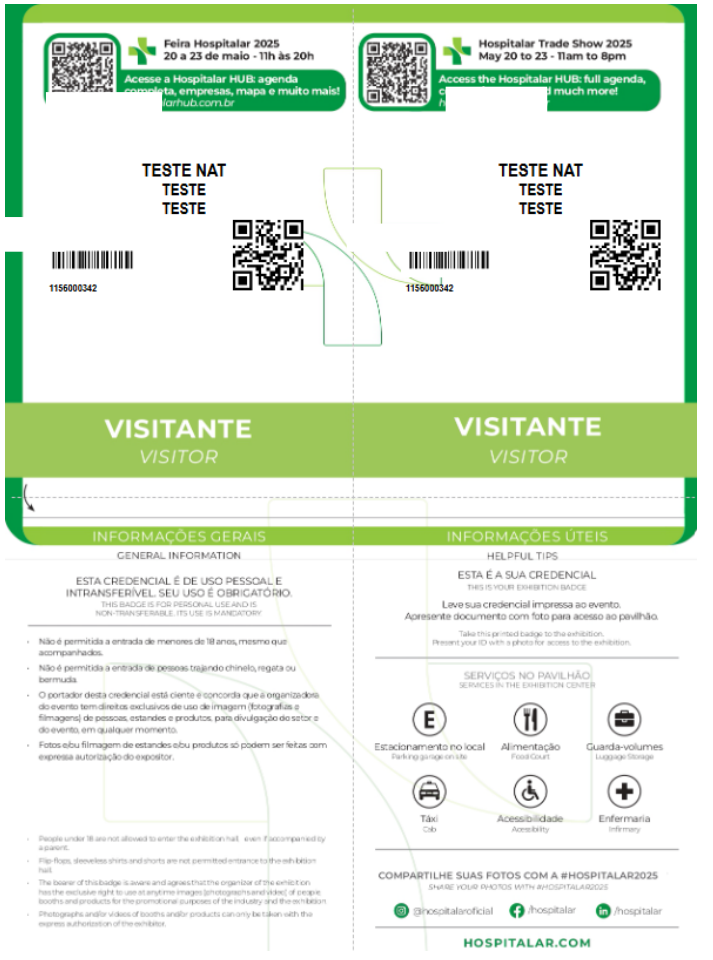

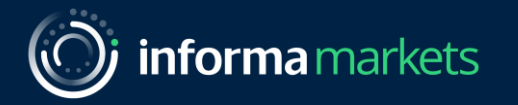

# Obrigado!

Informa Markets

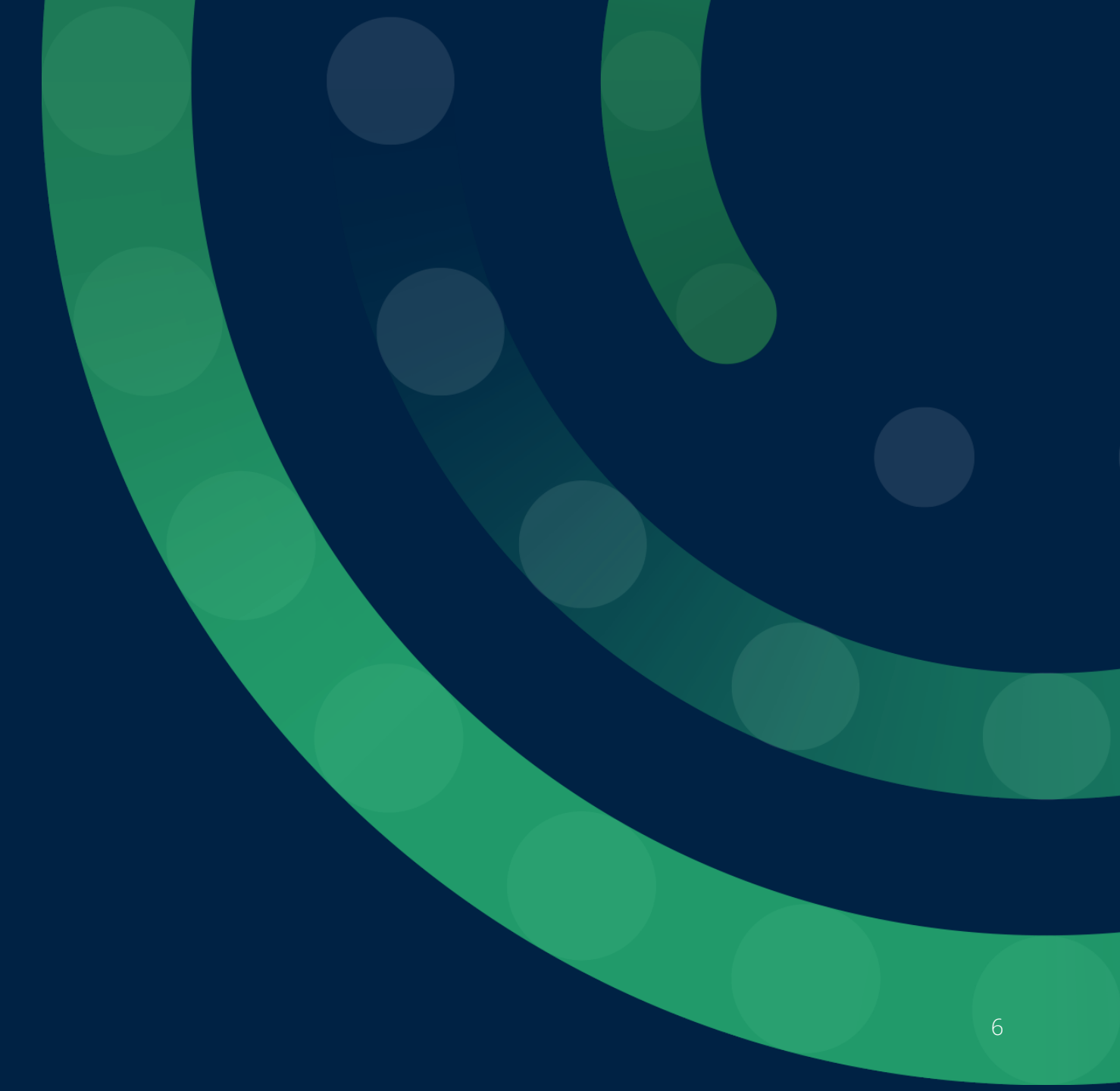